# FRANCISCAN AT HOME Online learning at your convenience

### Now open to anyone residing in the Diocese of Nelson

#### To create your free account ...

#### Step 1 – go to www.franciscanathome.com

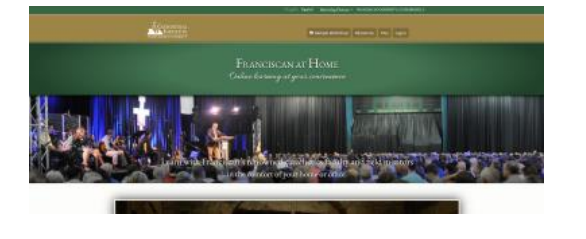

Step 2 – click on Partnering Dioceses at the top right of the web page, and use the dropdown list to select Diocese of Nelson, British Columbia

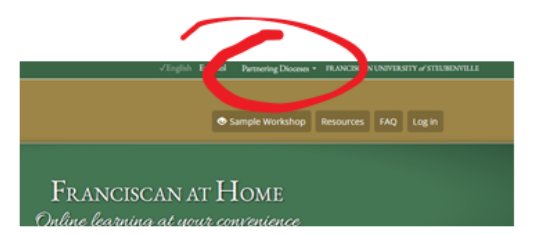

Step 3 – on the Nelson Diocese landing page, select the middle blue box which says "My parish or school is already registered ..." to create your free individual account

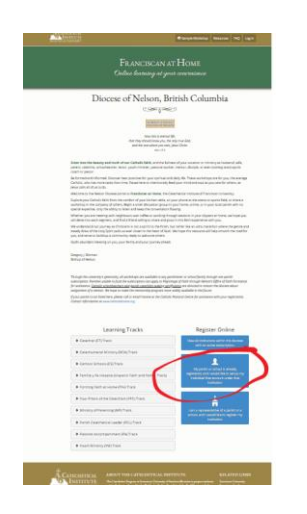

| Please log        | n or create an account to | continue. |  |
|-------------------|---------------------------|-----------|--|
| Please login      | elow or create a new act  | count.    |  |
| E-mail •          |                           |           |  |
| Enter your e-mail | address.                  |           |  |
| Password *        |                           |           |  |
|                   |                           |           |  |

Step 4 – on the log in page, select the option to "create a new account"

## Step 5 – fill in any required personal information and Save

| Account                                                                                                    |                 |
|----------------------------------------------------------------------------------------------------|-----------------|
| Full name *                                                                                                |                 |
| Demo Account                                                                                               |                 |
| Current password                                                                                           |                 |
| Enter your current password to change the E-mail address or Password. Request new password.                |                 |
| E-mail address *                                                                                           |                 |
| demo@telus.net                                                                                             |                 |
| A valid e-mail address. All e-mails from the system will be sent to this address. The e-mail address is no | t made public a |

Step 6 – finally, use the dropdown boxes to select your country, diocese, and parish (institution) to create your free account!

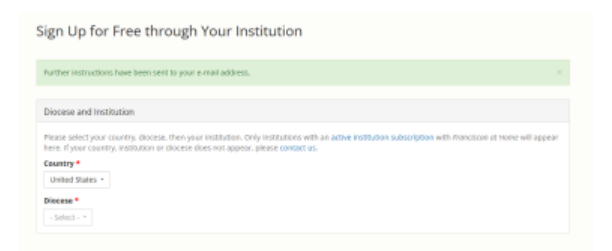